# SPOK: Doporučené postupy pro katalogizaci

## Práce s rozhraní pro stahování záznamů přes Z39.50

viz Manuál pro práci s rozhraním klienta Z39.50

# Výběr služeb (zdrojů) Z39.50 pro stažení záznamů

Při prvním spuštění doporučujeme vybrat zdroje, ze kterých budete stahovat a poté je uložit (viz manuál).

Na pravé straně rozhraní ("Služby a oprávnění") vyberte (a poté uložte kliknutím na tlačítko "Uložit jako výchozí"

- Lokální katalog
- Povolené (ověřené) zdroje pro stahování, tj.
  - 1. Katalog NK ČR (označení služby ve výsledcích vyhledávání: NKC)
  - 2. Souborný katalog ČR (označení služby ve výsledcích vyhledávání: SKC)

### Vyhledání záznamu ke stažení

#### Hledání podle ISBN

- Pokud má kniha ISBN, je nejlepší hledat podle ISBN (systém by pak měl najít právě jen hledaný titul).
- Při načtení ISBN čtečkou čárových kódů je nutné zkontrolovat, zda byl načten poslední, tj. kontrolní znak ISBN a v případě, že nebyl, zadat jej ručně <sup>1)</sup>, jinak systém nenajde záznamy, které už existují v katalogu a mohlo by dojít k duplikování záznamů.

### Hledání podle dalších údajů

- Při hledání podle dalších údajů je vhodné **začít vždy hledat v jednom poli** (např. Název) a teprve pokud je vyhledáno příliš mnoho záznamů, zúžit dotaz pomocí dalšího pole.
- Nejvíc se osvědčila kombinace autor, datum vydání a vydavatel
- Pokud název titulu v Souborném katalogu nebo katalogu Národní knihovny ČR obsahuje slova kratší než čtyři znaky, při vyhledávání je nutné tato slova vynechat, jinak záznam nebude nalezen. Např. "zákon o zaměstnanosti" je nutné hledat jako "zákon zaměstnanosti", "Nebe nad Berlínem" je nutné hledat jako "nebe berlínem" apod.
- V některých případech (např. pokud jsou údaje příliš obecné a výsledků je velké množství) může pomoci vyhledání záznamu podle kontrolního čísla záznamu v Souborném katalogu

# Práce s výsledky vyhledávání - výběr vhodného záznamu

V seznamu vyhledaných dokumentů je vždy je nutné pečlivě zkontrolovat, jestli se jedná skutečně o správné vydání tj. souhlasí název, autor, vydavatel, rok vydání, případně ISBN, pokud je uvedeno.

### Záznamy, které už jsou ve SPOK

Pokud je ve výsledcích vyhledávání záznam správného dokumentu ave sloupci **"Služba"** je uvedeno **"native-evergreen-katalog"**, znamená to, že záznam už v katalogu je. V tom případě **záznam nebudete stahovat, pouze do něj doplníte siglu své knihovny a připojíte údaje o exemplářích**.

 Umístěte kurzor na příslušný řádek požadovaného záznamu a klikněte na tlačítko "Zobrazit v katalogu"

| Celkový početvýclodků: 128 Žádný záznam nebyl označen k přepsá |                              |                                          |                    |                              |              |         |                  |       |            |                |          |
|----------------------------------------------------------------|------------------------------|------------------------------------------|--------------------|------------------------------|--------------|---------|------------------|-------|------------|----------------|----------|
|                                                                | Zobrazit v katalogu 🕖 Im     | portovat Upravit, pak importovat Zo      | brazit formát MARC |                              |              | 144     |                  | ₩     | Akce 🗸     | Řádků 10 -     | <b>,</b> |
|                                                                | Označit lokální výsledky jak | o cíl pro přepsáni Přepsat               |                    |                              |              | Stran   | a 1 <del>-</del> | •     |            |                |          |
| č.                                                             | Služba                       | Název                                    | Autor              | Vydavatel                    | Datum vydání | Vydání  |                  |       | ISE        | Kontrolní čísl |          |
| 1                                                              | native-evergreen-catalog     | Harry Potter and the philosopher's stone | Rowling, J. K.     | Bloomsbury                   | 2010         | Paperb  | oack             | . 978 | -1-4088-10 | )54-5          | 23195    |
| 2                                                              | native-evergreen-catalog     | Harry Potter a princ dvojí krve          | Rowling, J. K.     | Albatros                     | 2005         | 1. vyd. |                  | 80-   | 00-01819-5 | 5              | 20841    |
| 3                                                              | pative evergreen catalog     | Harry Potter a tajemná komnata           | Rowling, J. K.     | Albatros                     | 2002         | 2. vyd. |                  | 80-   | 00-01041-0 | )              | 20840    |
| 4                                                              | native-evergreen-catalog     | Harry Potter a kámen mudrců              | Rowling, J. K.     | Albatros                     | 2000         | 1. vyd  |                  | 80-   | 00-00788-6 | 5              | 20845    |
| 5                                                              | native-evergreen-catalog     | Harry Potter a relikvie smrti            | Rowling, J. K.     | Albatros                     | 2008         | 1. vyd. |                  | 978   | -80-00-021 | 22-5           | 20842    |
| 6                                                              | native-evergreen-catalog     | Harry Potter a vězeň z Azkabanu          | Rowling, J. K.     | Albatros                     | 2002         | 2. vyd. |                  | 80-   | 00-01042-9 | )              | 20843    |
| 7                                                              | native-evergreen-catalog     | Harry Potter a ohnivý pohár              | Rowling, J. K.     | Albatros                     | 2001         | 1. vyd. |                  | 80-   | 00-00994-3 | 3              | 20844    |
| 8                                                              | native-evergreen-catalog     | Harry Potter a Fénixův řád               | Rowling, J. K.     | Albatros                     | 2004         | 1. vyd. |                  | 80-   | 00-01294-4 | 1              | 20846    |
| 9                                                              | native-evergreen-catalog     | The tales of Beedle the bard             | Rowling, J. K.     | Children's highs level group | 2008         |         |                  | 978   | -0-7475-99 | 987-6          | 29813    |

. Tím se přesunete na příslušný záznam.

#### • V záznamu vyberte záložku "Editace MARCu"

| De                                                                                                    | etaily záznamu           |                                      |                                         |               |                              |                               |                           |                                       |                    | 1                |  |
|----------------------------------------------------------------------------------------------------|--------------------------|--------------------------------------|-----------------------------------------|---------------|------------------------------|-------------------------------|---------------------------|---------------------------------------|--------------------|------------------|--|
| Ná                                                                                                    | zev:                     | Harry Potter a relikvie smrti        | Vydání                                  | :             | 1. vyd.                      | TCN (kontrol. č.<br>záznamu): | 20842                     | Vytvořil(a):                          | katalog2           |                  |  |
| Au                                                                                                    | itor:                    | Rowling, J. K. 1965-                 | Datum                                   | vydání        | 2008                         | Databázové ID:                | 20842                     | Naposledy<br>editoval(a):             | katalog2           |                  |  |
| Się<br>zá                                                                                                    | gnatura z bib.<br>znamu: | ura z bib. 821-93<br>nu:             |                                         |               |                              | Vlastník záznamu              |                           | Čas poslední<br>editace:              | 10.07.2015 11      | 1:44             |  |
| Z                                                                                                    | ačátek Předcho           | ozí Další Konec Z                    | 'pět k výsledkům (1/1)                  |               |                              |                               | Přidat jedno              | tky Seriály - Označ                   | šit pro: 🗸 🛛 Další | akce: 🕶          |  |
| Zobrazení v OPACu Editace MARCu Zobrazení MARCu Zobrazit rezervace Části monografií Správa exemplářů Spojené exempláře                                                                 |                          |                                      |                                         |               |                              |                               |                           |                                       |                    |                  |  |
| Nastavit jako výchozí zobraz                                                                                                    |                          |                                      |                                         |               |                              |                               |                           |                                       |                    |                  |  |
| Hledat v katalogu Pokročilé vyhledávání Procházet katalog — Akce pro košík — 🔻 Potvrdít                                                                                                |                          |                                      |                                         |               |                              |                               |                           |                                       |                    |                  |  |
| H                                                                                                    | lledat                   | Typ: Klíčové s                       | lovo • Formát                           | Všechny formá | ty <b>v</b> Knihovn          | a: Katalog Evergreen          | ▼ Hledat                  | Ve všech knihovnách                   |                    |                  |  |
| Poslední vyhledávání       Harry Potter a relikvie smrti / Joanne K. Rowlingová ; [přeložil Pavel Medek]         Rowling J. K. 1965: (Autor).       Niha         Exempláře k vypůjčení |                          |                                      |                                         |               |                              |                               |                           | přídaného obsahu                      |                    |                  |  |
|                                                                                                    | Knihovna/pobočka         | Signatura / Poznámky k<br>exemplářům | Čárový kód                              | Umistění      | Modifikátor D<br>výpůjčky re | očasné omezení E<br>zervací a | atum<br>ktivace/vytvoření | Lze rezervovat?                       | Status             | K vrácení<br>dne |  |
|                                                                                                    | Knihovna KDS             | 810 RoJ                              | 204576801206 <u>zobrazit</u><br>upravit | Knihovna      | Н                            | odnota nezadána 1             | 0. 07. 2015               | Rezervace exempláře / Re<br>signatury | zervace Volné      | -                |  |

• Pod existující sigly dalších knihoven ve SPOK přidejte řádek (přidání řádku níže: "Ctrl + Enter")

- Na novém řádku vytvořte pole "910", přidejte podpole "a" (tj. stiskněte "CTRL + D, doplňte označení podpole "a" a do něj doplňte siglu Vaší knihovny.
- Záznam uložte (tlačítko "Uložit záznam")

#### Stahování (import) záznamů z katalogu Národní knihovny/Souborného katalogu

Je doporučeno **přednostně stahovat záznamy z katalogu Národní knihovny**, tj. ty, které jsou v seznamu výsledků ve sloupci *Služba* označeny jako *"NKC"* (oproti záznamům ze souborného katalogu obsahují pouze jednu siglu, takže není potřeba mazat velké množství sigel).

- Vyberte ze seznamu správný záznam a klikněte na tlačítko "Importovat".
- Ve vyskakovacím okně potvrďte, že chcete přejít na importovaný záznam.
- V rozhraní pro editaci záznamu smažte všechny sigly dalších knihoven, tj. všechna pole 910 i s
  podpoli (smazání celého pole (řádku): "Ctrl + Del", smazání podpole: "Shift + Del")
- Doplňte siglu Vaší Knihovny (přidat řádek dolů: "Ctrl + Enter", přidat podpole "Ctrl + Enter")
- Klikněte na tlačítko "Importovat záznam"

### Přidání signatury a vytvoření exempláře

#### Přidání signatury a exemplářů (odkaz na obecný manuál)

Pozor, aby se exemplář uložil, je nutné vyplnit červeně označené pole "přidělit přírůstkové číslo" Uvádějte hodnotu **Ano** 

Hodnotu **Ne** uvádějte pouze u nesvázaných čísel časopisů.

1)

načtení posledního znaku závisí na typu a nastavení čtečky

From: https://eg-wiki.osvobozena-knihovna.cz/ - **Evergreen DokuWiki CZ** 

Permanent link: https://eg-wiki.osvobozena-knihovna.cz/doku.php/spok:katalogizace?rev=168544824

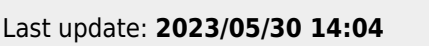

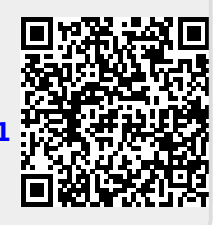